Hands on Experiment : Determining the enthalpy change of a reaction with the use of Arduino system

#### Setup for the Experiment

Determining the enthalpy change of metal displacement reaction

 $Zn(s) + CuSO_4(aq) \longrightarrow Cu(s) + ZnSO_4(aq)$ 

Using Arduino system with temperature sensor to record the temperature change during the reaction

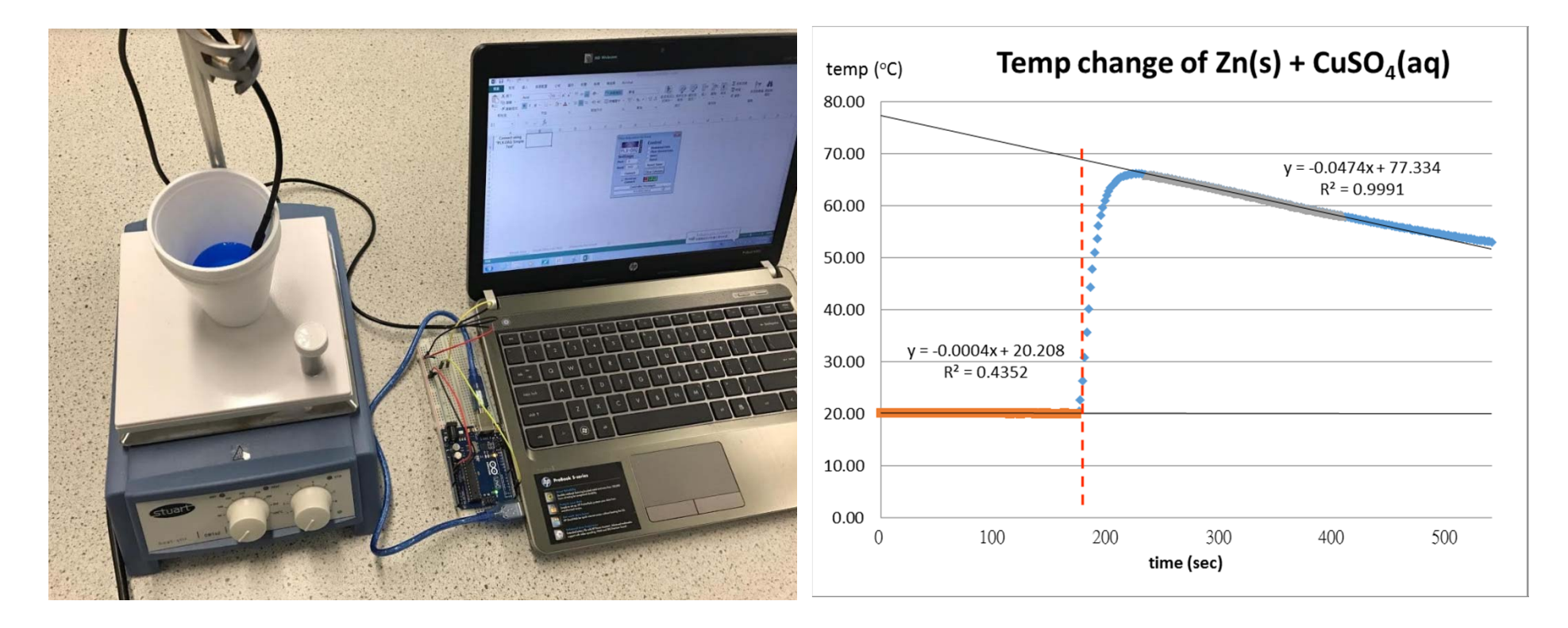

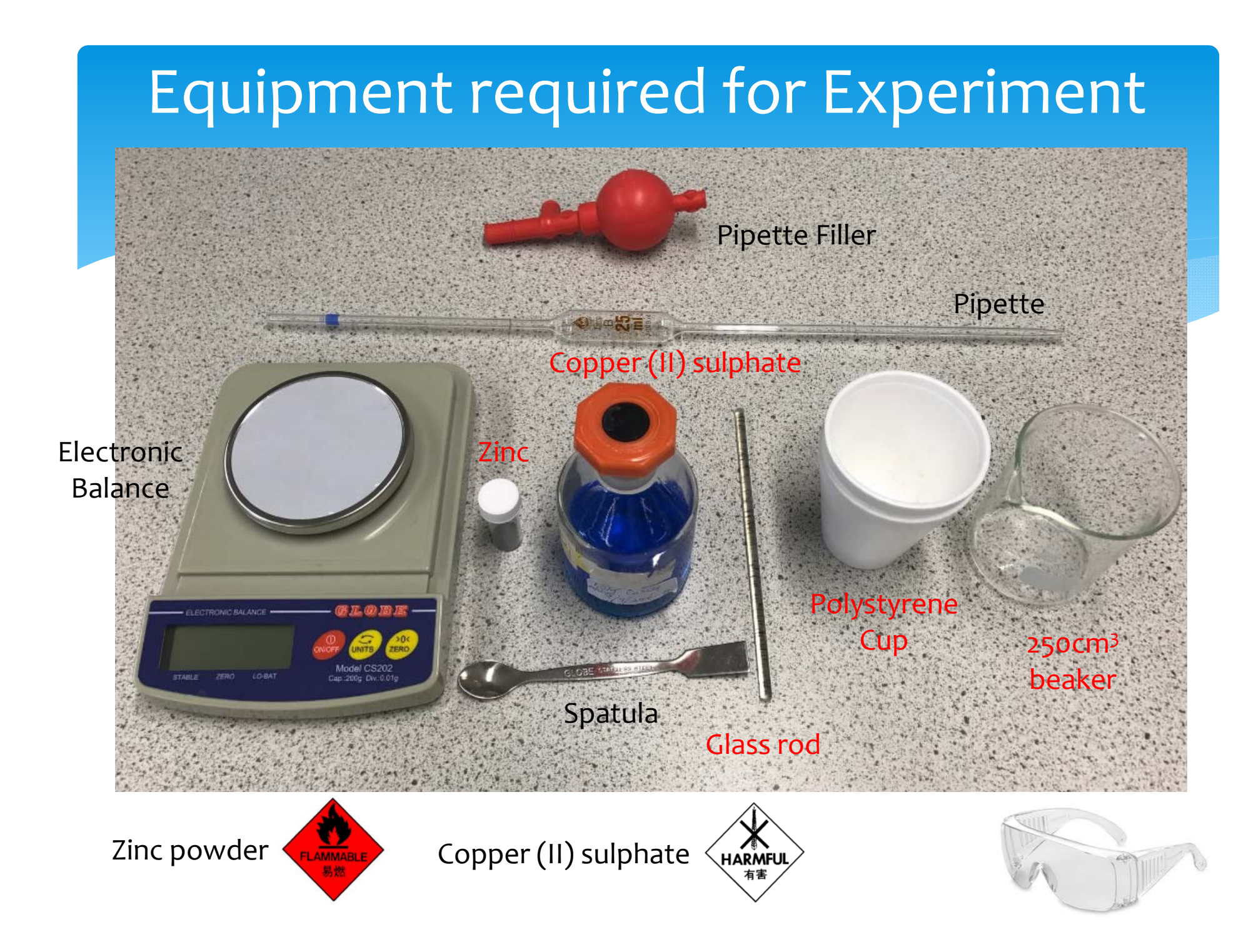

#### Equipment required for Arduino system

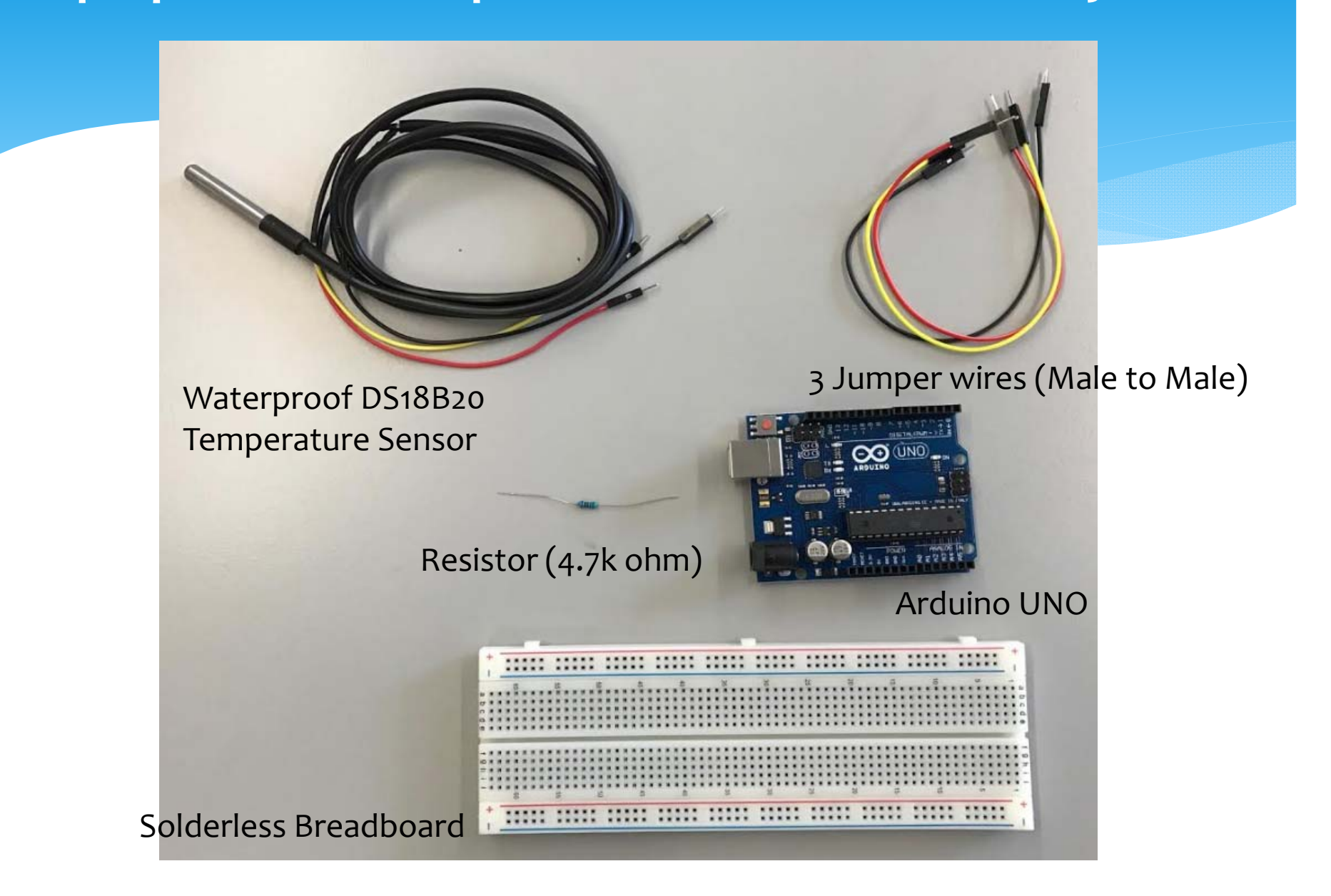

## Basic: Solderless breadboard(麵包板)

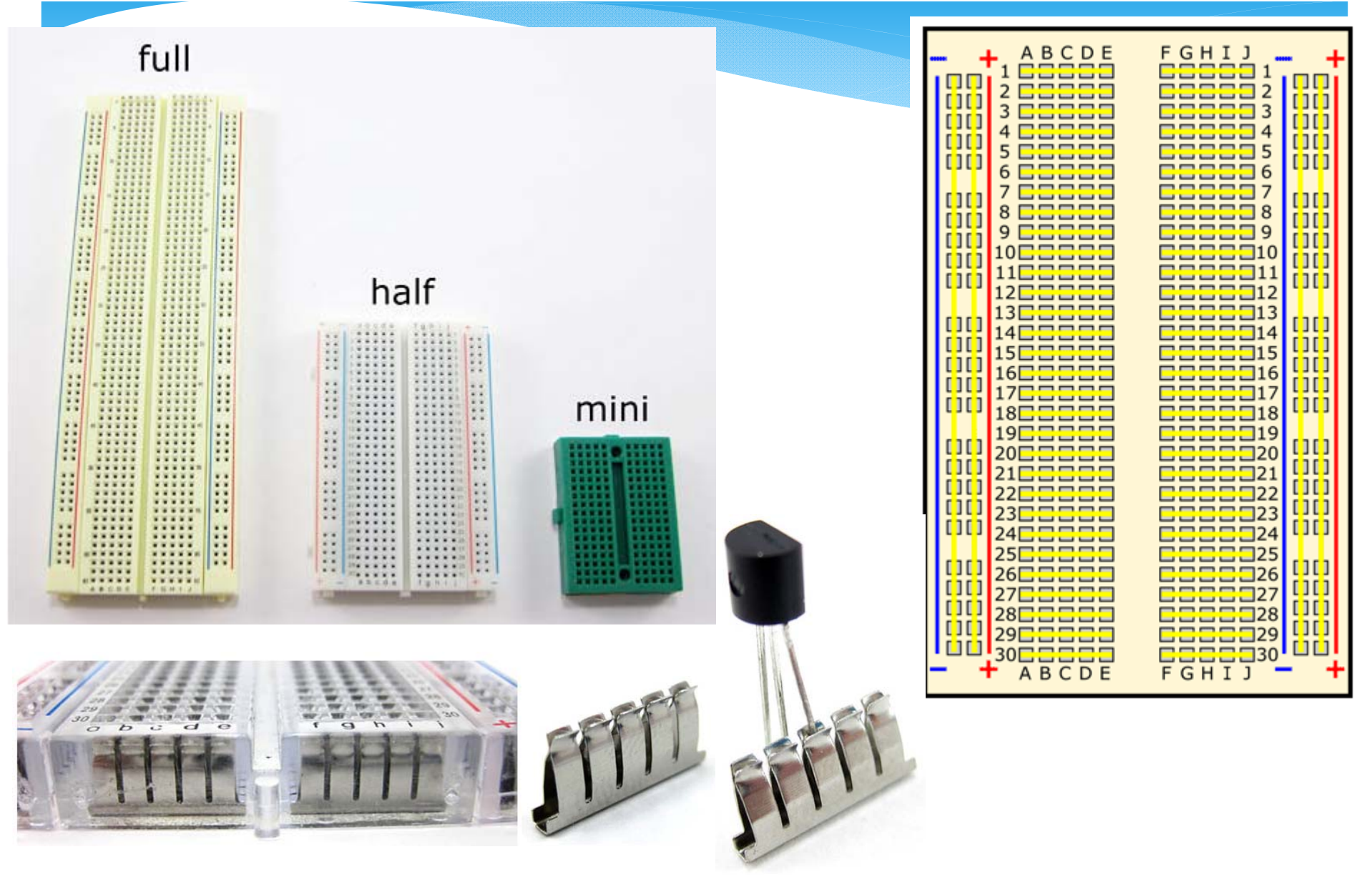

http://www.sciencebuddies.org/science-fair-projects/how-to-use-a-breadboard.shtml

| A B C D E       F G H I J         1       0         2       0         3       0         4       0         5       0         6       0         7       0         8       0         9       0         11       0         12       0         14       0         15       0         16       0         17       0         18       0         19       0         22       0         23       0         24       0         16       0         17       0         18       0         19       0         21       0         22       0         23       0         24       0         25       0         26       0         27       0         28       0         29       0         210       0         22       0         23       0         24 | A B C D E<br>1 0 0 0 0 0 0 0 0 0 0 0 0 0 0 0 0 0 0 0 | F G H I J | A B C D E<br>1 2 2 2 2 2 2 2 2 2 2 2 2 2 2 2 2 2 2 2 | F G H I J         1         1         1         1         1         1         1         1         1         1         1         1         1         1         1         1         1         1         1         1         1         1         1         1         1         1         1         1         1         1         1         1         1         1         1         1         1         1         1         1         1         1         1         1         1         1         1         1         1         1         1         1         1         1         1 |
|----------------------------------------------------------------------------------------------------|------------------------------------------------------|-----------|------------------------------------------------------|----------------------------------------------------------------------------------------------------|

| Positive      | Negative       |  |  |  |
|---------------|----------------|--|--|--|
| Power         | Ground         |  |  |  |
| Plus sign (+) | Minus sign (-) |  |  |  |
| Red           | Blue or black  |  |  |  |

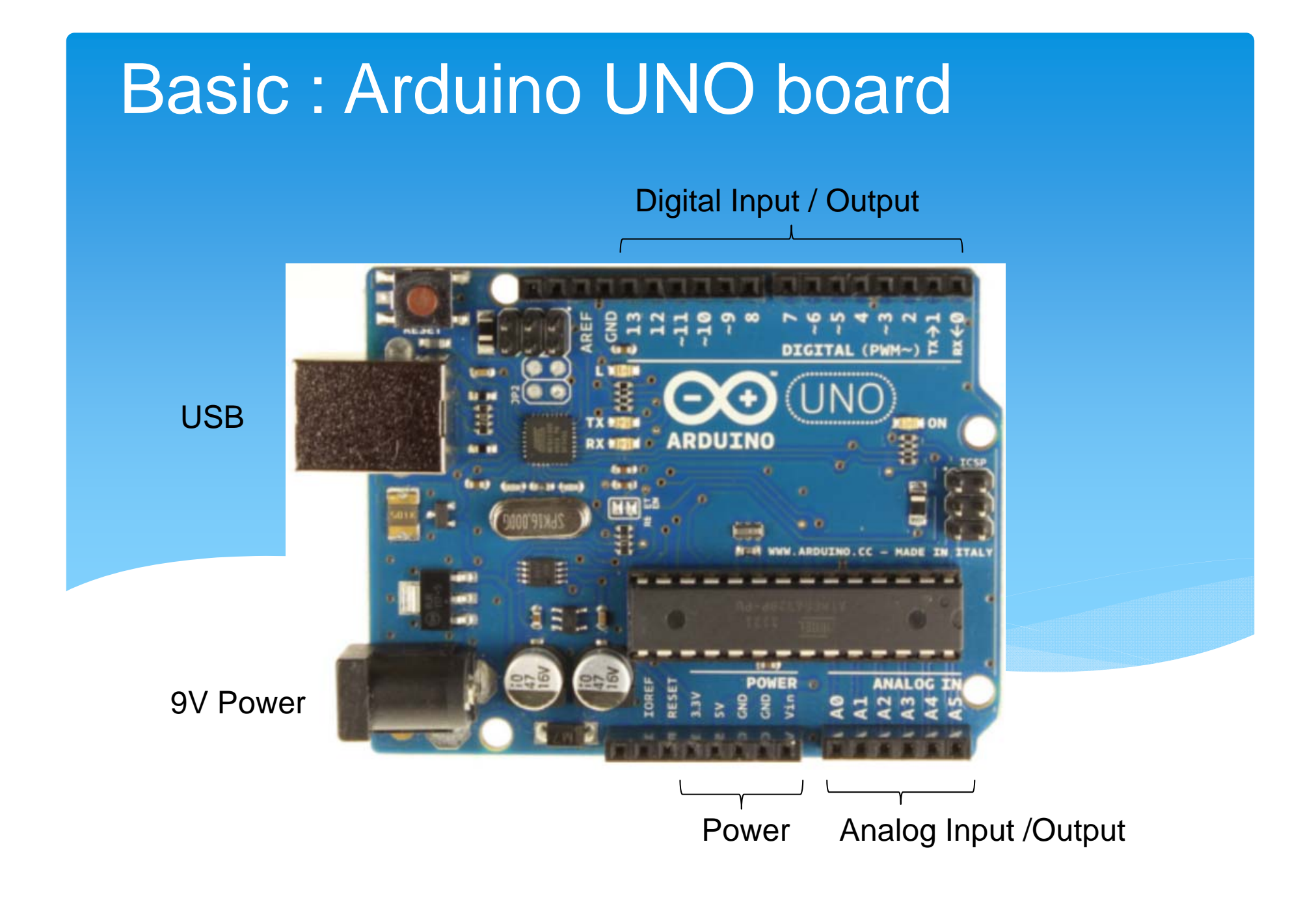

#### Operation of the Arduino system 1. Wiring of temperature sensor in Arduino system

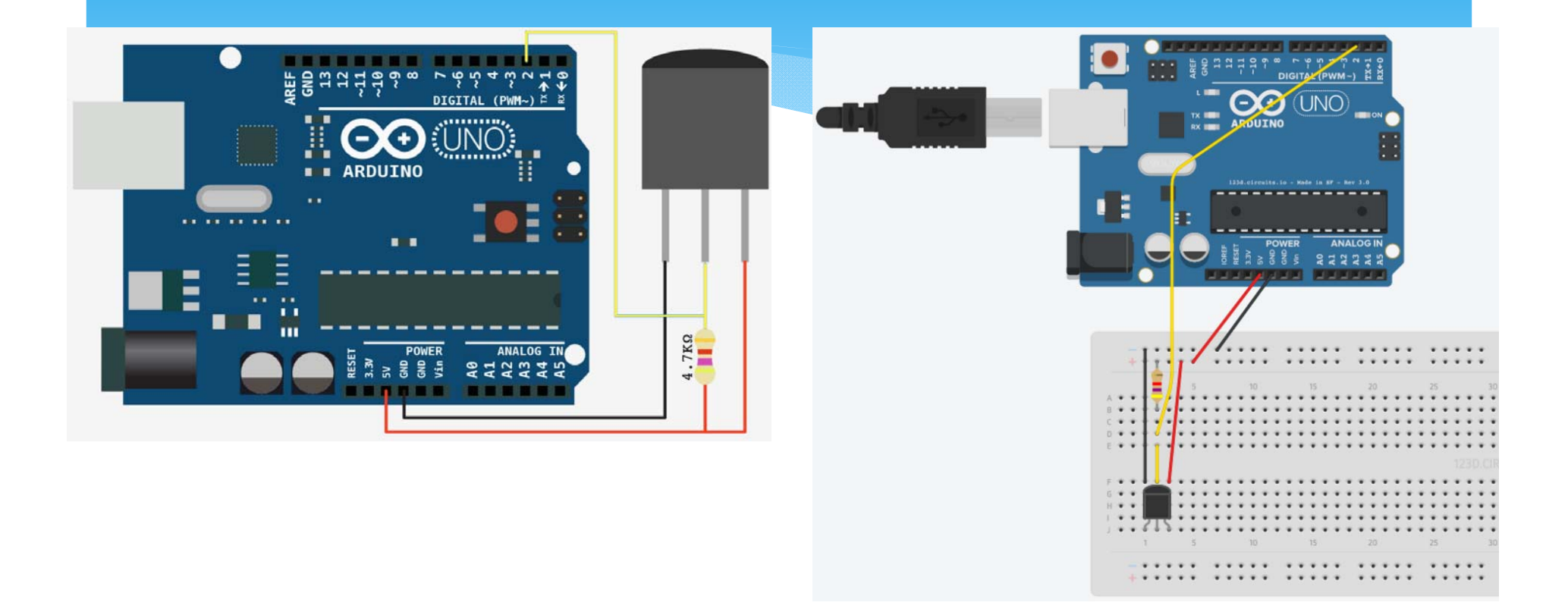

## Identify the pins

#### Signal: 2

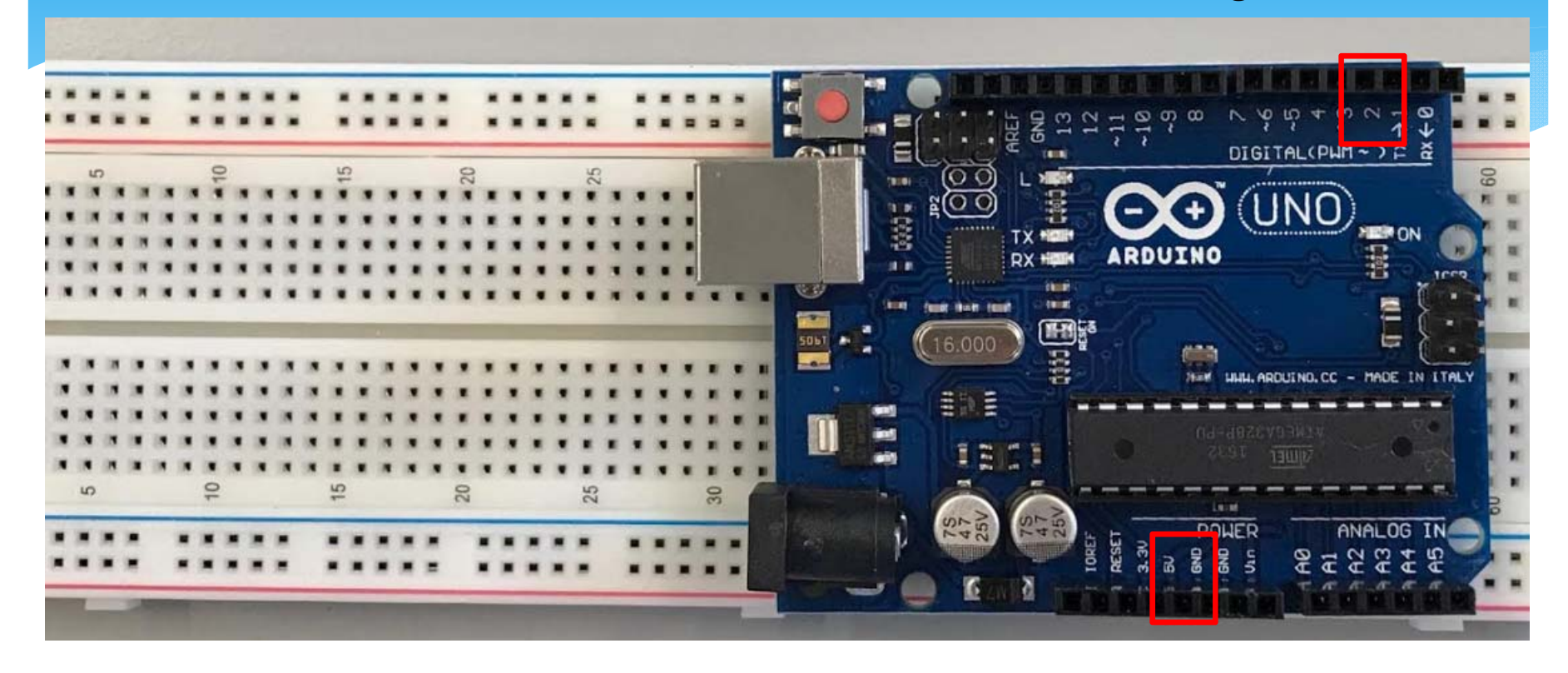

Power: 5V (+) GND (-)

#### Connect red jumper wire to 5V

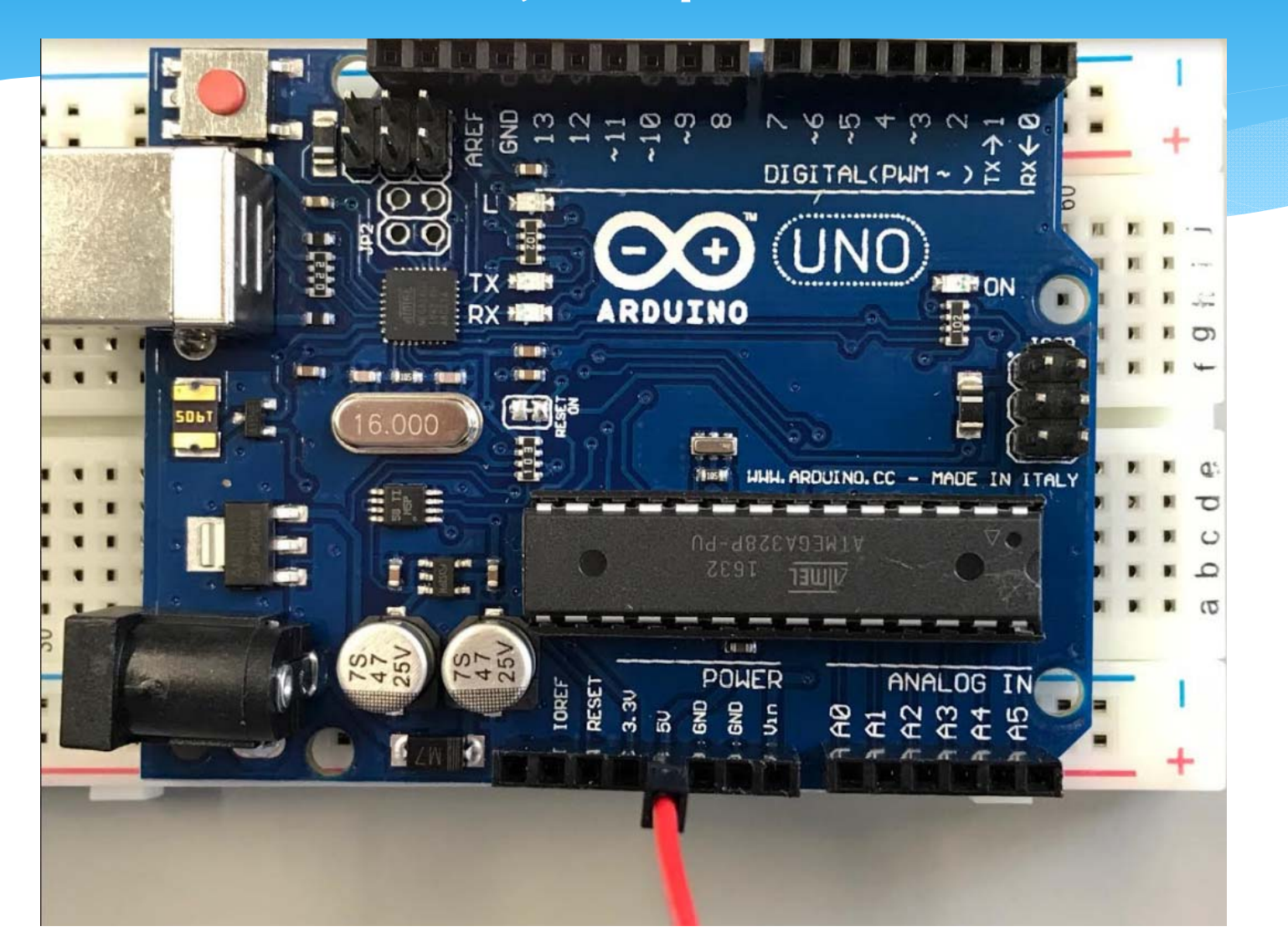

#### Connect black jumper wire to GND

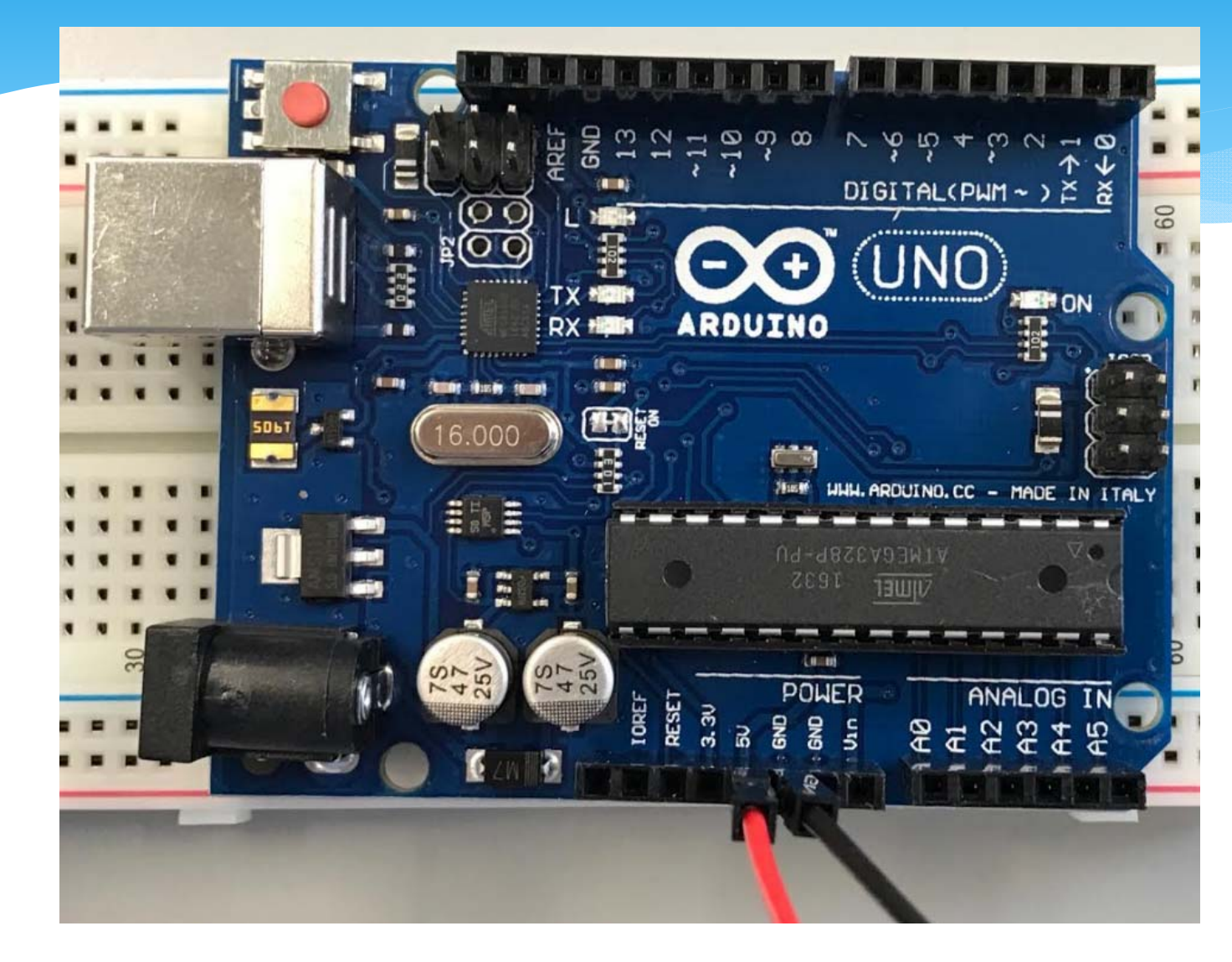

#### Connect Yellow jumper wire to 2

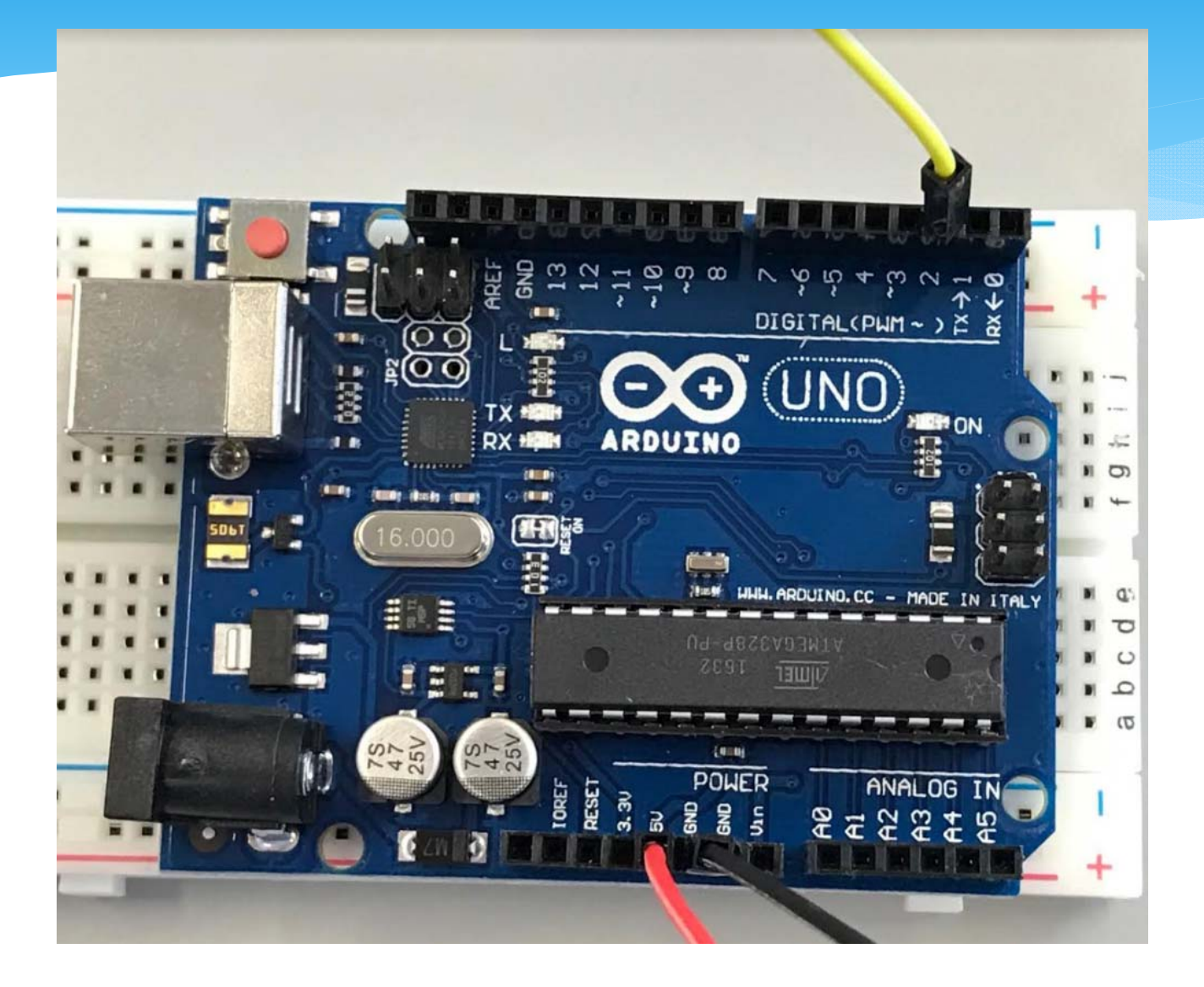

#### Connect another end of red jumper wire to breadboard +

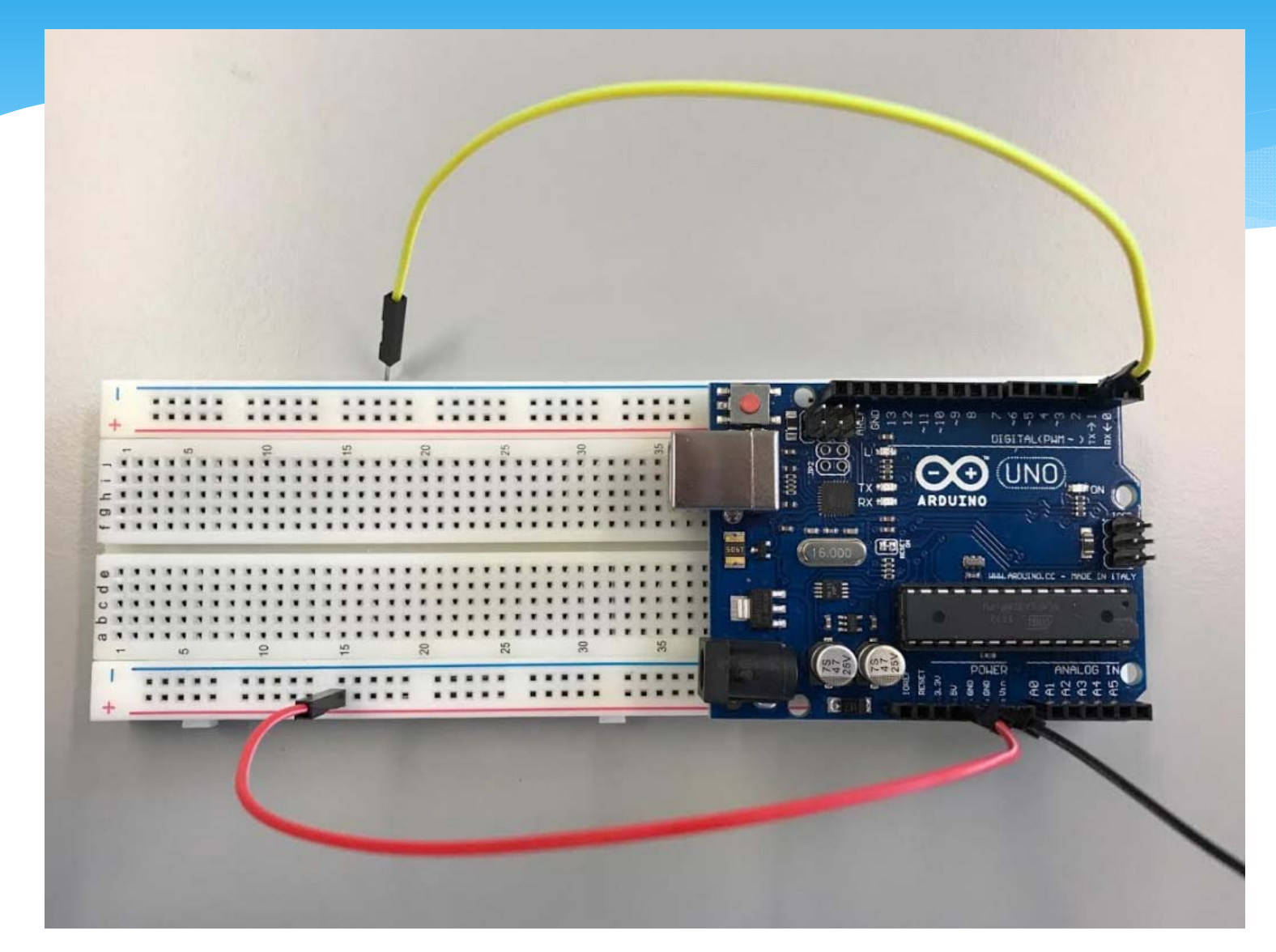

# Connect another end of black jumper wire to breadboard -

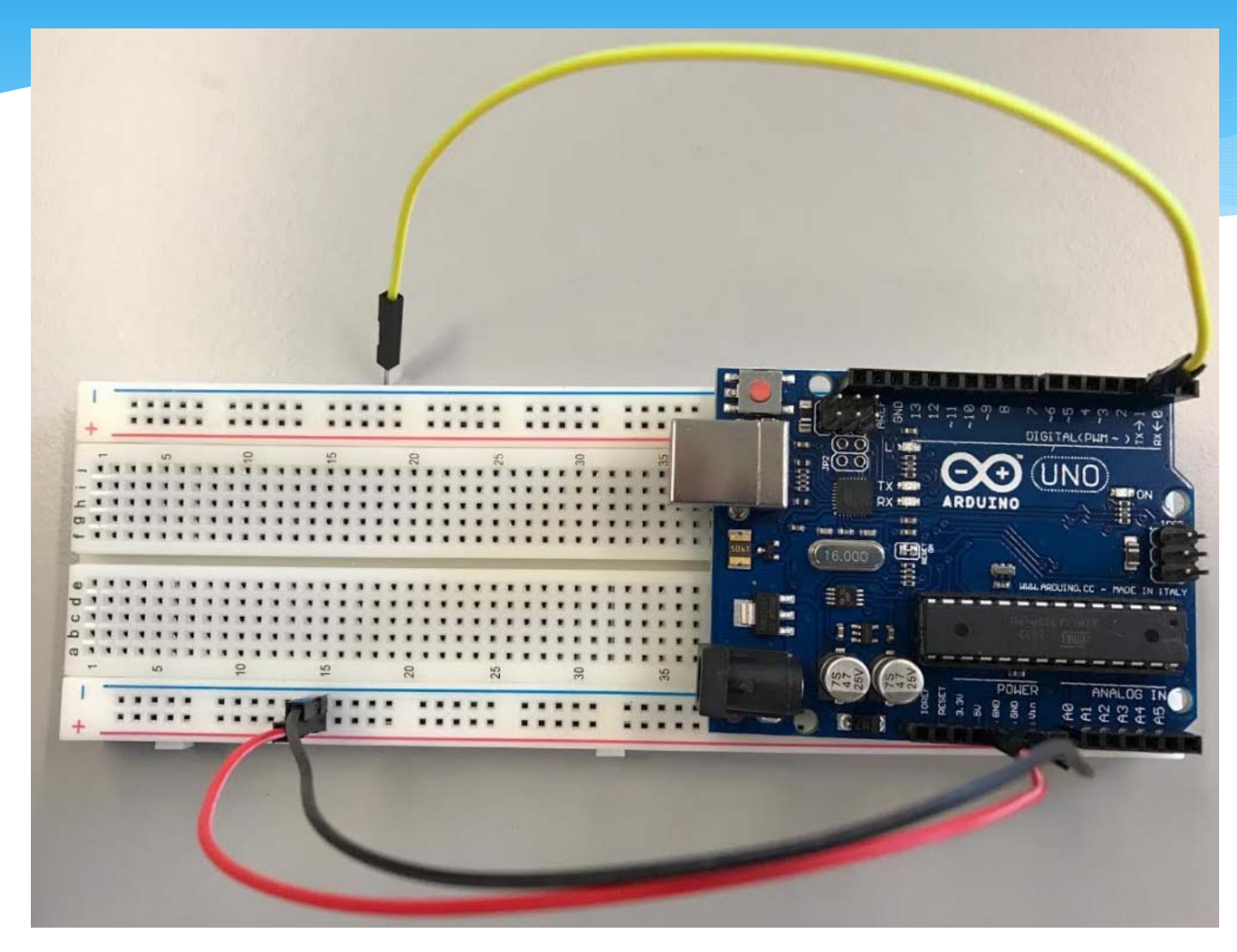

#### Bend the 4.7k ohm resistor to "C" shape

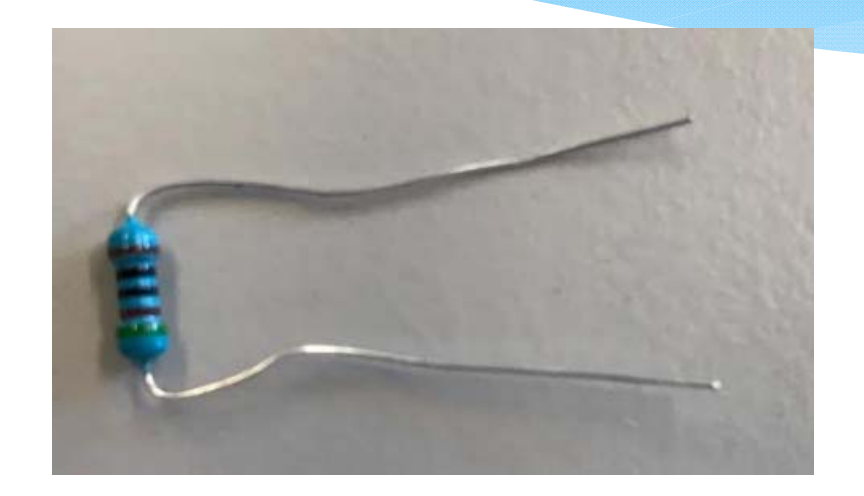

# Connect the bended resistor to breadboard + and A12

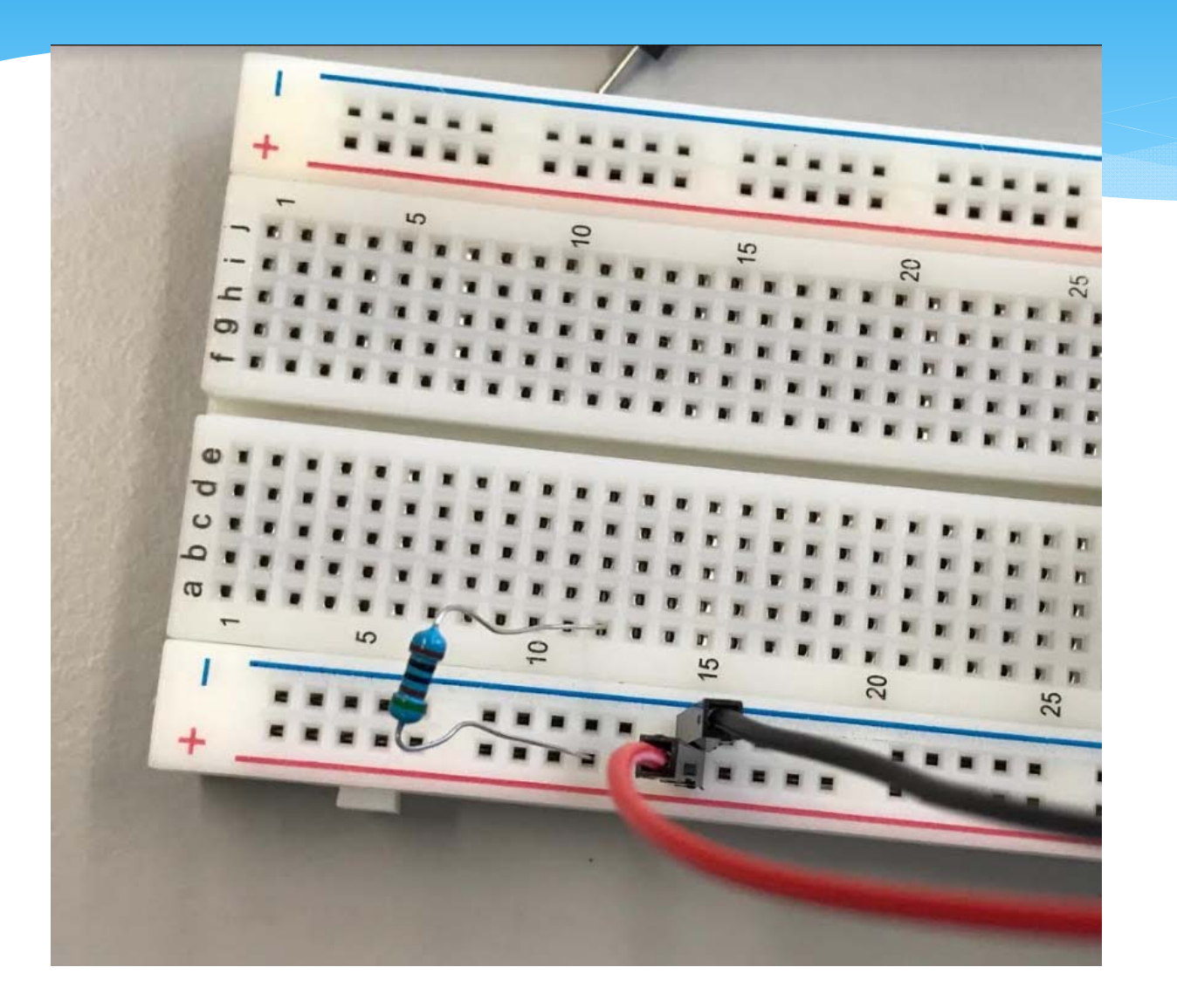

### Connect another end of yellow jumper wire to breadboard B12

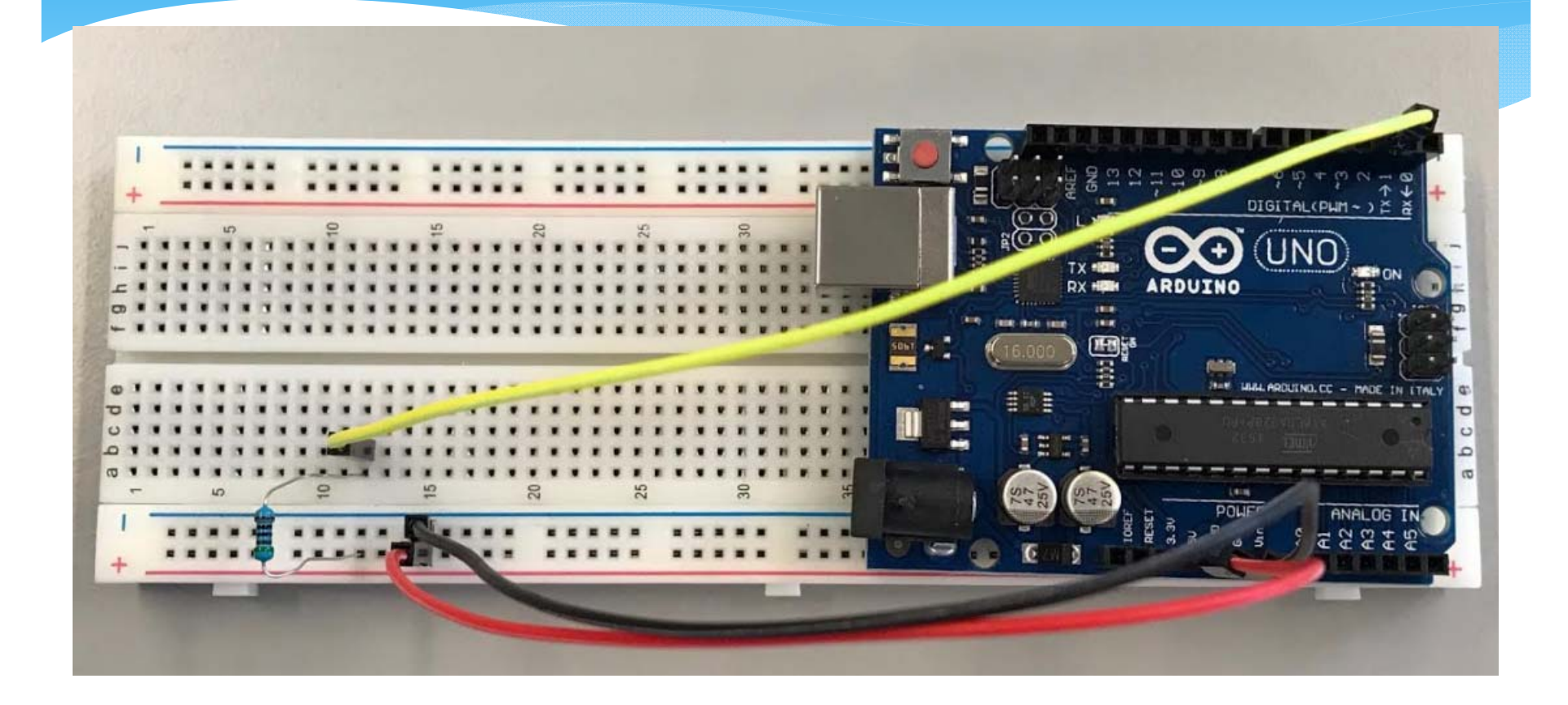

### Connect red and black wire of temp sensor to breadboard + and - respectively

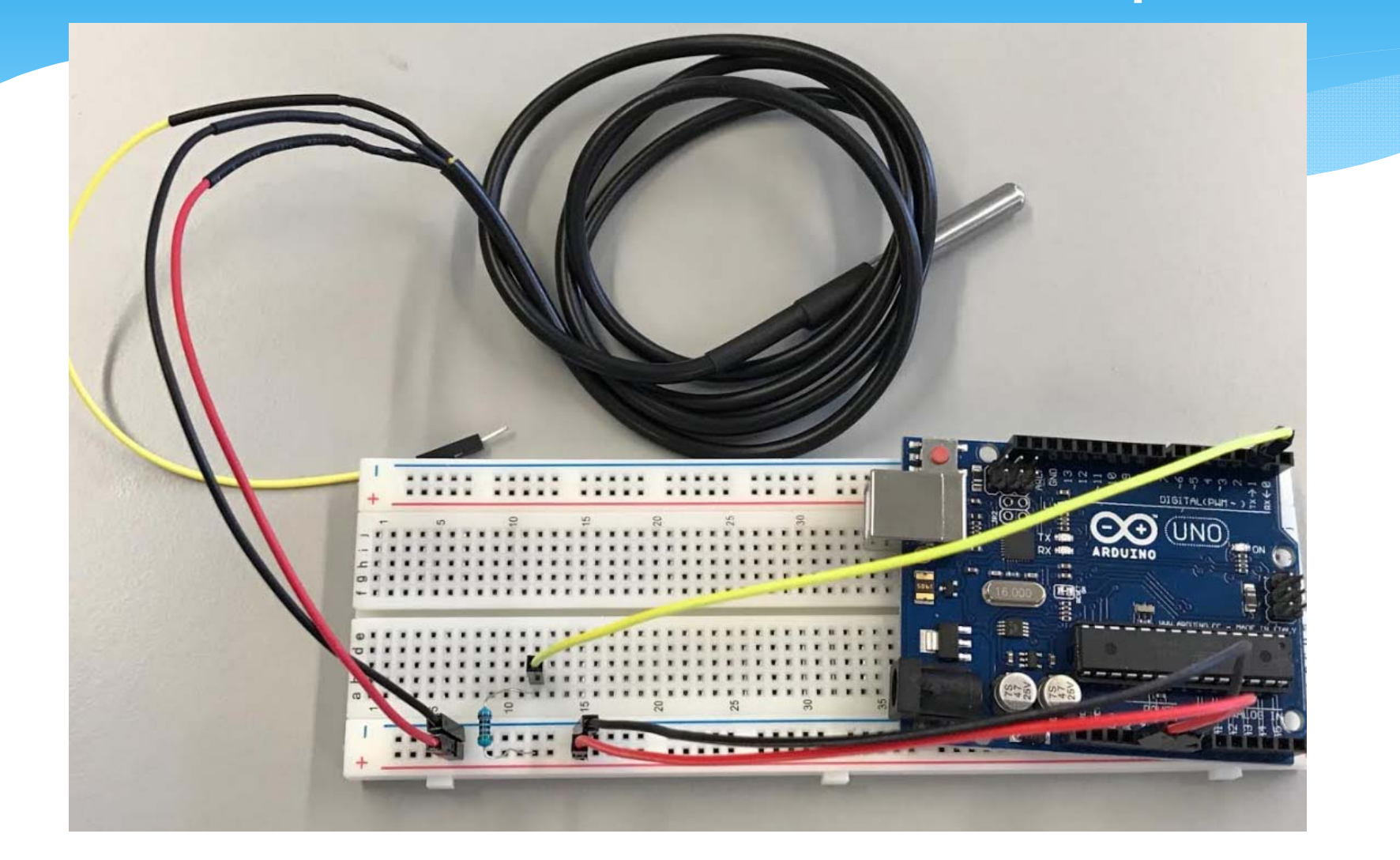

# Connect yellow wire of temp sensor to breadboard E12

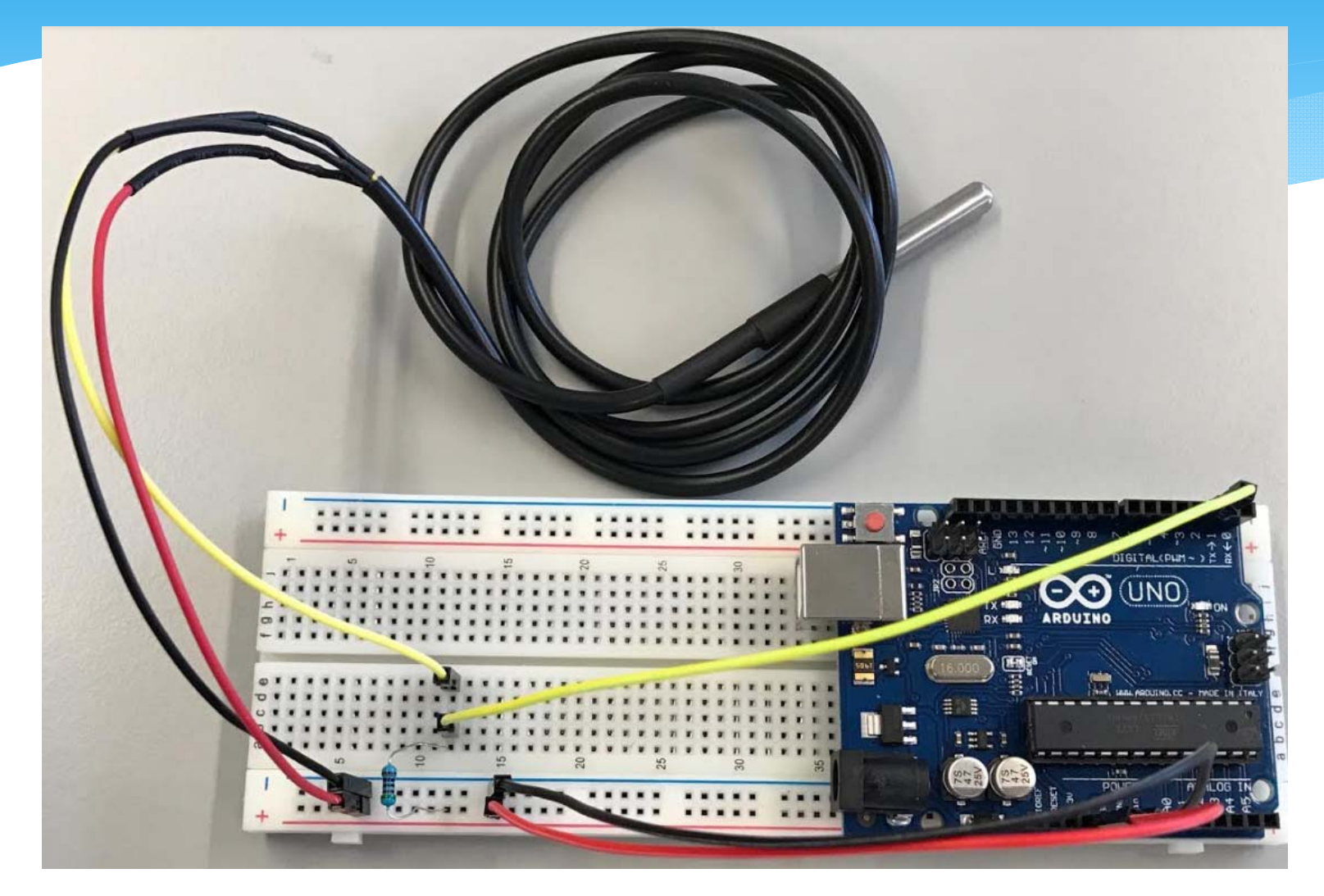

# Check all wires and resistor to see all are firmly secured on Arduino and breadboard

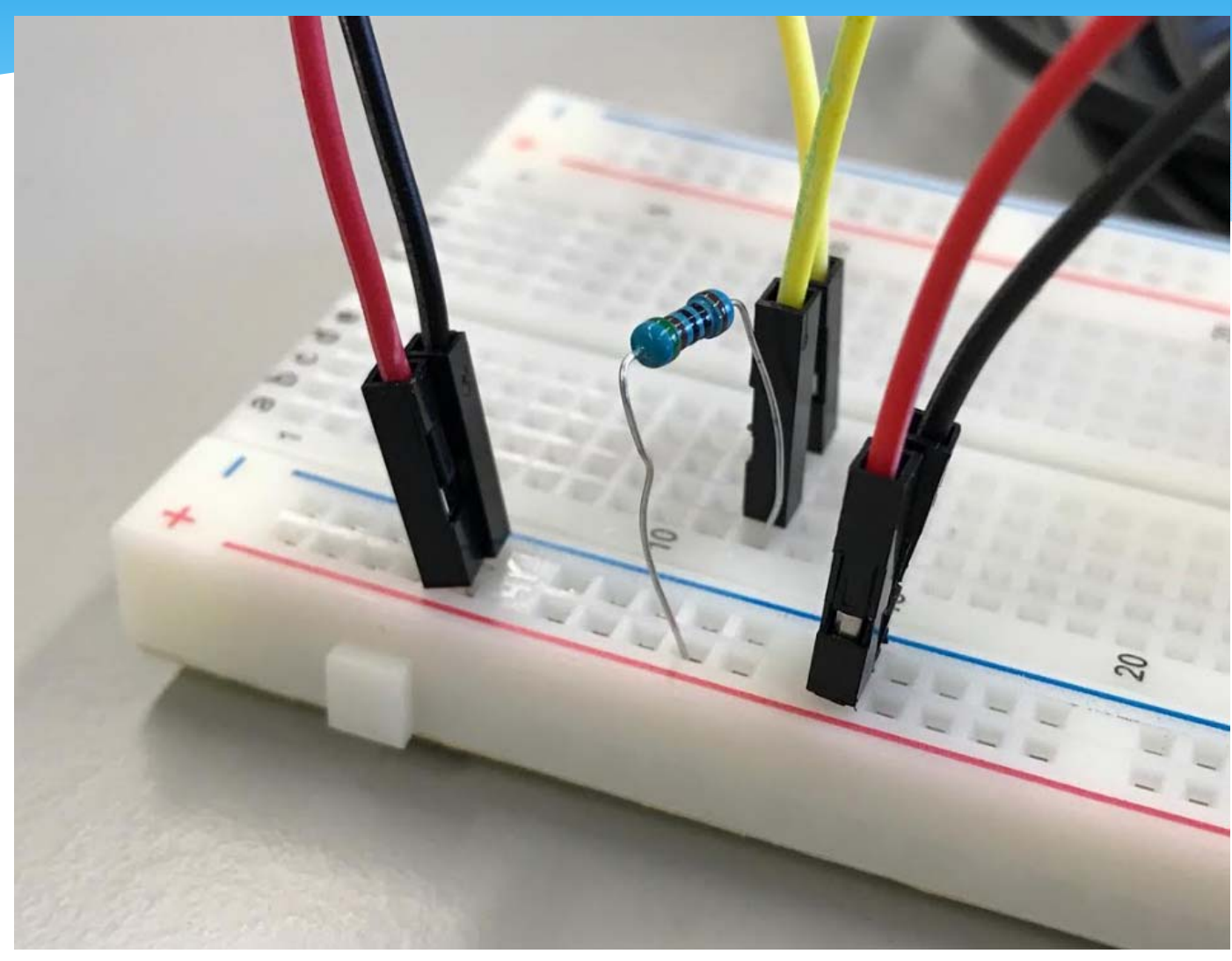

https://www.youtube.com/watch?v=p6AN6rPWzfI

#### **Experimental Setup**

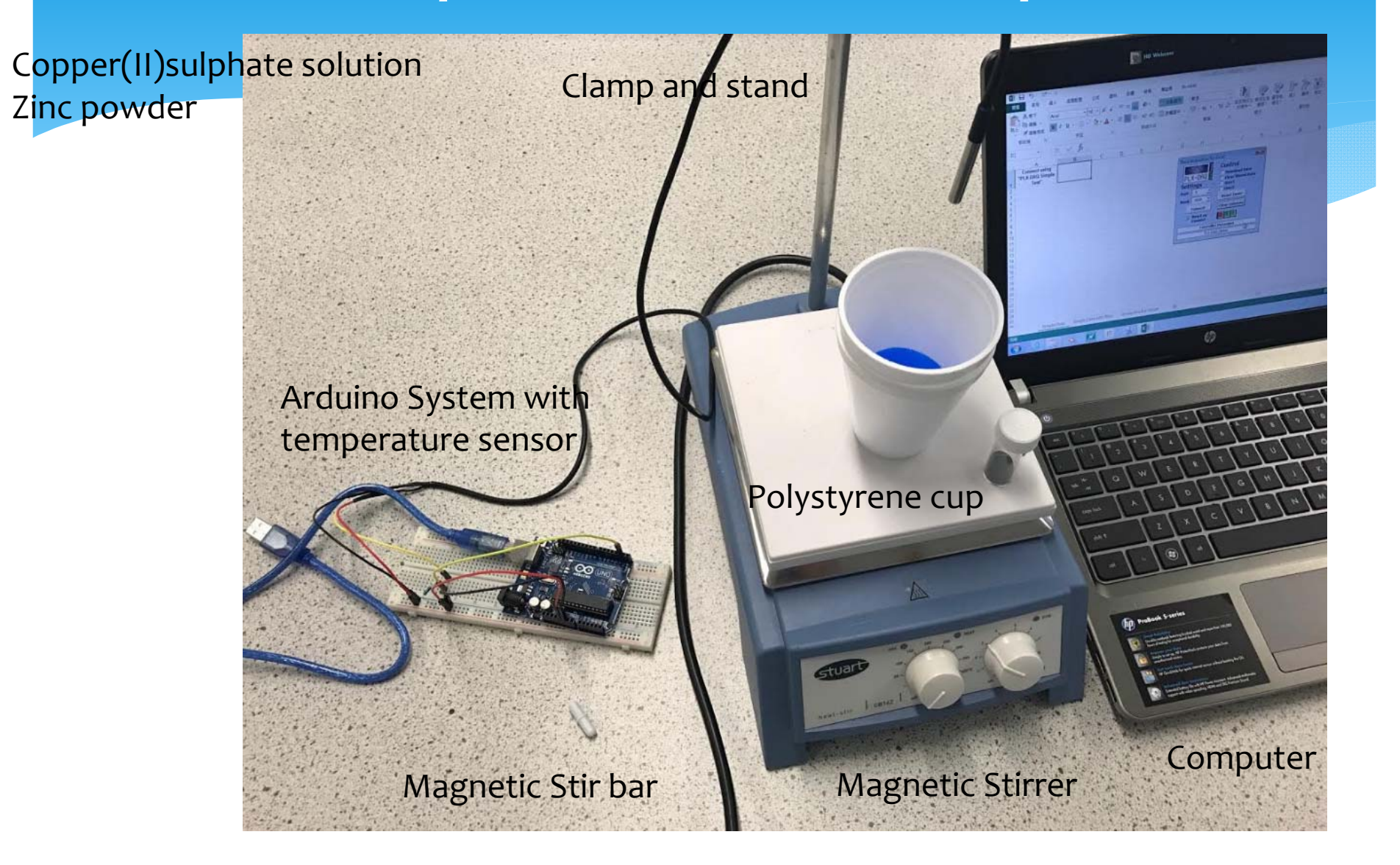

#### Points to note

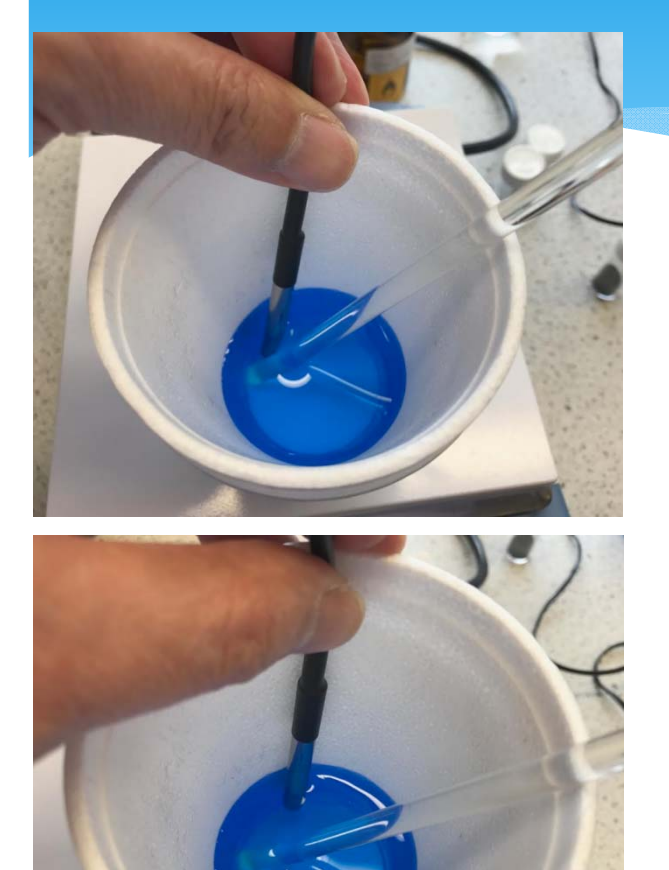

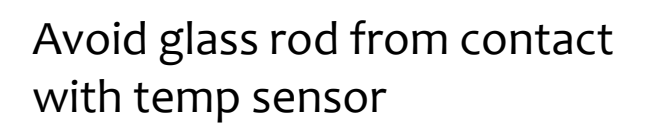

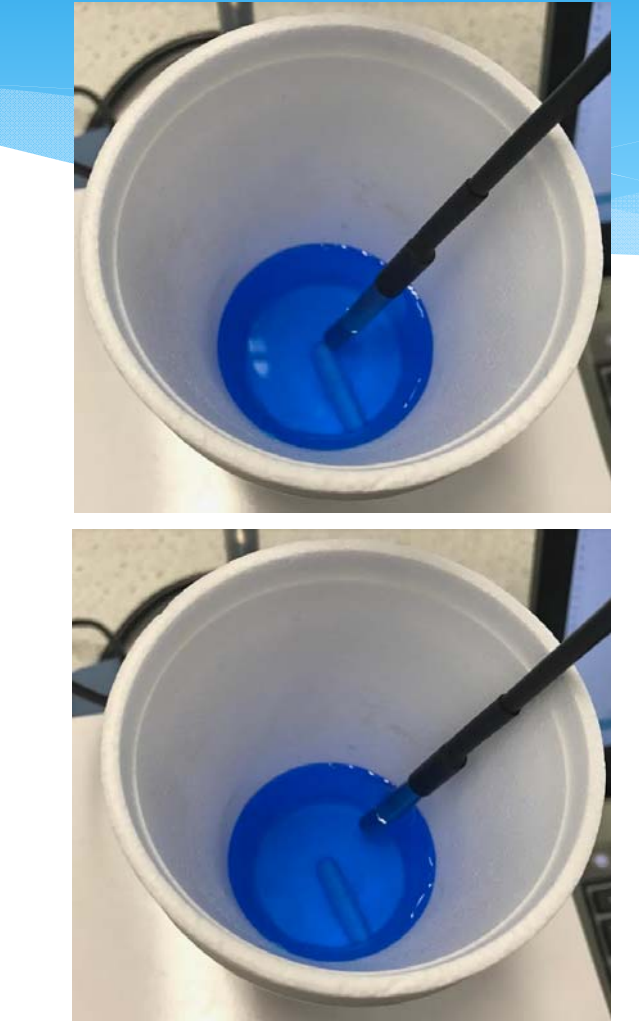

Magnetic Stir bar should not to contact with temp sensor

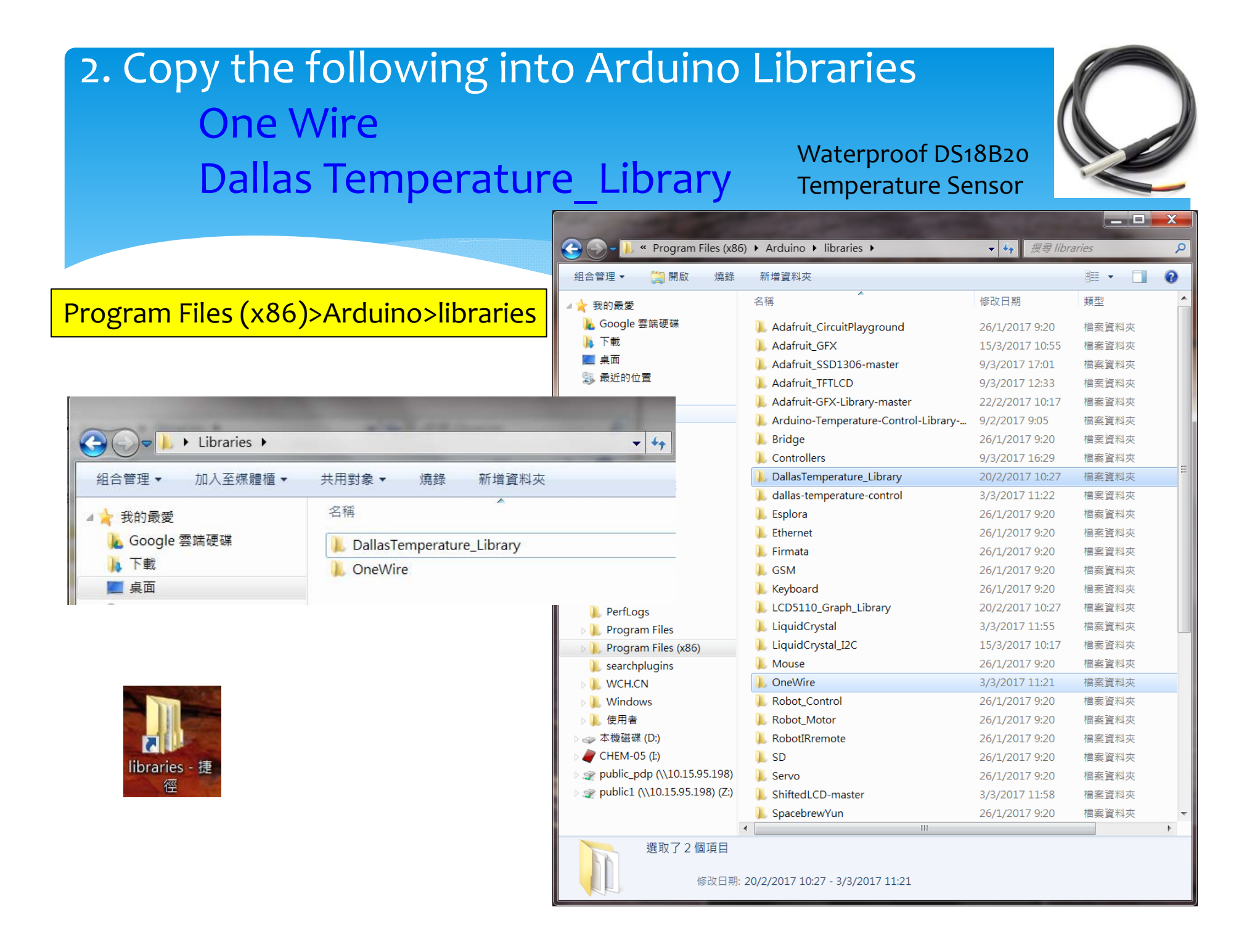

## 3. Upload Arduino code

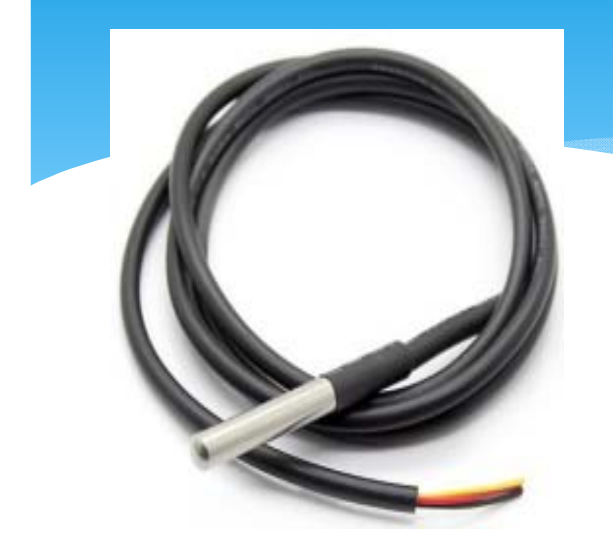

Waterproof DS18B20 Temperature Sensor

**Open Arduino IDE software** 

Copy the code into Arduino IDE

Save the Arduino Sketch as "temp"

| 💿 temp   Arduino 1.8.1                                                                                                    |          |
|----------------------------------------------------------------------------------------------------|----------|
| File Edit Sketch Tools Help                                                                                                    |          |
|                                                                                                    | P        |
| temp                                                                                                    |          |
| #include <onewire.h><br/>#include <dallastemperature.h></dallastemperature.h></onewire.h>                                                                                                    | <b>^</b> |
| // Arduino數位腳位2接到1-Wire装置<br>#define ONE_WIRE_BUS 2                                                                                                    |          |
| // 運用程式庫建立物件<br>OneWire oneWire(ONE_WIRE_BUS);<br>DallasTemperature sensors(&oneWire);                                                                                                    |          |
| <pre>void setup(void) {    Serial.begin(9600);    Serial.println("Temperature Sensor");    // 初始伯    sensors.begin();    Serial.println("CLEARDATA");    Serial.println("LABEL.Time.Temperature"); }</pre> | E        |
| <pre>void loop(void) {     Serial.print("DATA,TIME,");</pre>                                                                                                    |          |
| // 要求匯流排上的所有感測器進行溫度轉換<br>sensors.requestTemperatures();                                                                                                    | _        |
| // 取得溫度讀數 (攝氏) 並輸出,<br>// 參數0代表匯流排上第0個1-Wire裝置<br><mark>Serial.println(sensors.getTempCByIndex(0));</mark>                                                                                                 |          |
| //delay(1000);<br>}                                                                                                    | -        |
|                                                                                                    |          |
|                                                                                                    |          |
|                                                                                                    |          |

Arduino/Genuino Uno on COM

# 4. Checking the port of Arduino system to record the temperature data

| 💿 temperature   Ar                                                                                                    | duino 1.8.1                                                                                                    |                                        |                      | 💿 temperature   Ar                                                                                                    | duino 1.8.1                                                                                                    |                                        |                                                                    |                                    |  |
|----------------------------------------------------------------------------------------------------|----------------------------------------------------------------------------------------------------|----------------------------------------|----------------------|----------------------------------------------------------------------------------------------------|----------------------------------------------------------------------------------------------------|----------------------------------------|--------------------------------------------------------------------|------------------------------------|--|
| File Edit Sketch To                                                                                                    | ools Help                                                                                                    |                                        |                      | File Edit Sketch To                                                                                                    | ools Help                                                                                                    |                                        |                                                                    |                                    |  |
| File Edit Sketch To<br>temperature<br>#include <onewire.h<br>#include <onewire.h<br>#include <dellestem<br>// Arduino數位腳位2<br/>#define ONE_WIRE_BU<br/>// 運用程式庫建立物<br/>OneWire oneWire(ONE<br/>DellesTemperature s<br/>void setup(void) {<br/>Serial.begin(9600)<br/>Serial.println("Te<br/>// 初始伯<br/>sensors.begin();</dellestem<br></onewire.h<br></onewire.h<br> | bols       Help         Auto Format         Archive Sketch         Fix Encoding & Reload         Serial Monitor         Serial Plotter         WiFi101 Firmware Updater         ArduBlock         Board: "Arduino/Genuino Uno         Port         Get Board Info         Programmer: "AVRISP mkII"         Burn Bootloader | Ctrl+T<br>Ctrl+Shift+M<br>Ctrl+Shift+L | Serial ports<br>COM1 | File Edit Sketch To<br>temperature<br>#include <onewire.h<br>#include <onewire.h<br>#include <dellesten<br>// Arduino數位歸位2<br/>#define ONE_WIRE_BU<br/>// 運用程式庫建立物<br/>OneWire oneWire(ONE<br/>DellesTemperature s<br/>void setup(void)  <br/>Serial.begin(96D)<br/>Serial.println("Te<br/>// 初始伯<br/>sensors.begin();</dellesten<br></onewire.h<br></onewire.h<br> | ools  Help<br>Auto Format<br>Archive Sketch<br>Fix Encoding & Reload<br>Serial Monitor<br>Serial Plotter<br>WiFi101 Firmware Updater<br>ArduBlock<br>Board: "Arduino/Genuino Unc<br>Port<br>Get Board Info<br>Programmer: "AVRISP mkII"<br>Burn Bootloader | Ctrl+T<br>Ctrl+Shift+M<br>Ctrl+Shift+L | Serial ports<br>COM1<br>COM4 (Arduino,                             | Genuino Uno)                       |  |
| Serial.println("CLEAR<br>Serial.println("LABEL<br>}<br>void loop(void) {<br>Serial.print("DATA,TI<br>// 要求匯流排上的所有<br>sensors.requestTemper<br>// 取得溫度讀數(攝民<br>// 發數0代表匯流排上)                                                                                                    | DATA");<br>,Time,Temperature");<br>ME,");<br>;國[測器進行溫度轉換<br>ratures();<br>f) 並輸出,<br>第0個1-Wire裝置                                                                                                    |                                        | Ţ                    | sensors.oegin();<br>Serial.println("CLEAR<br>Serial.println("LABEL<br>}<br>void loop(void) {<br>Serial.print("DATA,TI<br>// 要求匯流排上的所考<br>sensors.requestTempe<br>// 取得溫度讀數 (攝尼<br>// 参數0代表匯流排上                                                                                                    | DATA");<br>,Time,Temperature");<br>ME,");<br>;風測器進行溫度轉換<br>ratures();<br>5) 並輸出,<br>第0個1-Wire装置                                                                                                    |                                        | •                                                                  |                                    |  |
|                                                                                                    |                                                                                                    | Arduino                                | /Genuino Uno on COM8 |                                                                                                    |                                                                                                    | Arduine/                               | Board Info<br>BN: Arduino<br>VID: 2A03<br>PID: 0043<br>SN: 8553130 | /Genuino Uno<br>343135191D15<br>OK |  |

#### 5. Uploading of code into Arduino Board

|                                                    |                             | 💿 temperature   Arduino 1.8.1                                                          |                                         |
|----------------------------------------------------|-----------------------------|----------------------------------------------------------------------------------------|-----------------------------------------|
| 💿 temperature   Arduino 1.8.1                      |                             | File Edit Sketch Tools Help                                                            |                                         |
| File Edit Sketch Tools Help                        |                             |                                                                                        | Ø                                       |
| 🕑 📀 🛅 🔛 🛂 Upload                                   | ₽ <sup>.</sup>              |                                                                                        |                                         |
| temperature                                        |                             | temperature                                                                            |                                         |
| #include <onewire.h></onewire.h>                   | •                           | #include <dallastemperature.h></dallastemperature.h>                                   | - I I I I I I I I I I I I I I I I I I I |
| #include < <b>DallasTemperature</b> .h>            |                             |                                                                                        |                                         |
|                                                    |                             | // Arduino數位腳位2接到1-Wire裝置                                                              |                                         |
| // Xiuino數位加加立法到1-Wire装置<br>#define ONE_WIRE_BUS 2 |                             | #define UNE_WIKE_BUS 2                                                                 |                                         |
|                                                    |                             | // 運用程式庫建立物件                                                                           |                                         |
| // 運用程式庫建立物件                                       |                             | OneWire oneWire(ONE_WIRE_BUS);                                                         |                                         |
| DallasTemperature sensors(&oneWire);               |                             | DallasTemperature sensors(&oneWire);                                                   |                                         |
|                                                    |                             | <pre>void setup(void) {</pre>                                                          |                                         |
| void setup(void) {                                 |                             | Serial.begin(9600);                                                                    | =                                       |
| Serial nrintln("Temperature Sensor"):              | =                           | <pre>Serial.println("Temperature Sensor");</pre>                                       |                                         |
| // 初始化                                             |                             |                                                                                        |                                         |
| <pre>sensors.begin();</pre>                        |                             | Serial println("CLEARDATA"):                                                           |                                         |
| <pre>Serial.println("CLEARDATA");</pre>            |                             | <pre>Serial.println("LABEL,Time,Temperature");</pre>                                   |                                         |
| Serial.println("LABEL,Time,Temperature"); }        |                             | 3                                                                                      |                                         |
|                                                    |                             | unid low(unid) [                                                                       |                                         |
| <pre>void loop(void) {</pre>                       |                             | Serial.print("DATA.TIME.");                                                            |                                         |
| Serial.print("DALA, LIME,");                       |                             |                                                                                        |                                         |
| // 要求匯流排上的所有感測器進行溫度轉換                              |                             | // 要求匯流排上的所有感測器進行溫度轉換                                                                  |                                         |
| <pre>sensors.requestTemperatures();</pre>          |                             | sensors.requestlemperatures();                                                         |                                         |
| // 取得溫度讀數(攝氏) 並輸出,                                 |                             | // 取得温度讀數(攝氏)並輸出,                                                                      |                                         |
| // 參數0代表匯流排上第0個1-Wire裝置                            | -                           | // 参數O代表匯流排上第O個1-Wire裝置                                                                | -                                       |
|                                                    |                             | Done uploading.                                                                        |                                         |
|                                                    |                             | Sketch uses 5566 bytes (17%) of program <u>storage space</u> . Maximum is 32256 bytes. |                                         |
|                                                    |                             | Global variables use 299 bytes (14%) of dynamic memory, leaving 1749 bytes for loc     | al variables. Maximum                   |
|                                                    |                             |                                                                                        |                                         |
|                                                    |                             | · · · · · · · · · · · · · · · · · · ·                                                  | 4                                       |
|                                                    | Arduino/Genuino Uno on COM4 | Arduino/                                                                               | /Genuino Uno on COM4                    |

# 6.Checking the port of Arduino system to start record the temperature data by PLX-DAQ

| File Edit Sketch Tools Help       Image: Construction of the second second                        |
|----------------------------------------------------------------------------------------------------|
| Image: Control of the second second secon |
| temp<br>Fix Encoding & Reload<br>Finclude <dallastem<br>Fix Encoding &amp; Reload<br/>Serial Monitor<br/>Ctrl+Shift+M</dallastem<br>                                                                                                    |
| // Arduino數位腳位2     WiFi101 Firmware Updater       // 運用程式庫建立物     ArduBlock                                                                                                    |
| UneWire oneWire(UNE<br>DallasTemperature s Board: "Arduino/Genuino Uno"                                                                                                    |
| Port: "COM7 (Arduino/Genuino Uno)" Serial ports                                                                                                    |
| void setup(void) {       Get Board Info         Serial.begin(9600)       Programmer: "AVRISP mkII"         // 初始伯       Burn Bootloader                                                                                                    |
| <pre>Serial.println("CLEARDATA");<br/>Serial.println("LABEL,Time,Temperature");<br/>}<br/>void loop(void) {<br/>Serial.print("DATA.TIME,");<br/>// 要求匯流排上的所有感測器進行溫度轉換<br/>sensors.requestTemperatures();<br/>// 取得溫度讀數 (攝氏) 並輸出,<br/>// 發動O代表匯流排上第0個1-Wire裝置<br/>Serial.println(sensors.getTempCByIndex(0));<br/>//delay(1000);<br/>}</pre>                                                                                                    |
| Arduino/Genuino Uno on COM7                                                                                                    |

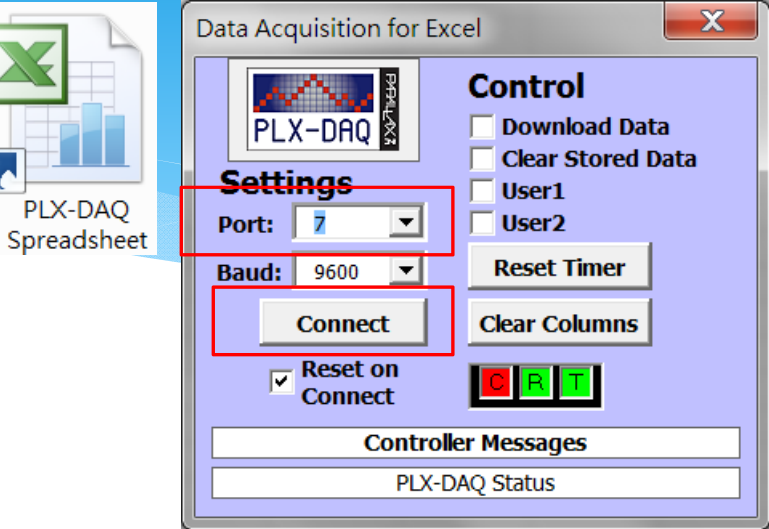

|    | А       | В           | С |
|----|---------|-------------|---|
| 1  | Time    | Temperature |   |
| 2  | 9:11:51 | 24.06       |   |
| 3  | 9:11:51 | 24.06       |   |
| 4  | 9:11:51 | 24.06       |   |
| 5  | 9:11:51 | 24.06       |   |
| 6  | 9:11:51 | 24.06       |   |
| 7  | 9:11:51 | 24.06       |   |
| 8  | 9:11:52 | 24.06       |   |
| 9  | 9:11:52 | 24.06       |   |
| 10 | 9:11:52 | 24.06       |   |
| 11 | 9:11:52 | 24.06       |   |
| 12 | 9:11:52 | 24.00       |   |
| 13 | 9:11:52 | 24.00       |   |
| 14 | 9:11:52 | 24.00       |   |
| 15 | 9:11:53 | 24.06       |   |
| 16 | 9:11:54 | 24.00       |   |
| 17 | 9:11:54 | 24.06       |   |

## 7.Data Collection by Excel plug-ins

| л           | D                                                                                                    |
|-------------|----------------------------------------------------------------------------------------------------|
| Time        | Temperature                                                                                                    |
| 上午 10:11:43 | 20.19                                                                                                    |
| 上午 10:11:45 | 20.19                                                                                                    |
| 上午 10:11:47 | 20.19                                                                                                    |
| 上午 10:11:48 | 20.19                                                                                                    |
| 上午 10:11:50 | 20.19                                                                                                    |
| 上午 10:11:52 | 20.19                                                                                                    |
| 上午 10:11:54 | 20.19                                                                                                    |
| 上午 10:11:56 | 20.19                                                                                                    |
| 上午 10:11:57 | 20.19                                                                                                    |
| 上午 10:11:59 | 20.19                                                                                                    |
| 上午 10:12:01 | 20.19                                                                                                    |
| 上午 10:12:03 | 20.19                                                                                                    |
| 上午 10:12:05 | 20.19                                                                                                    |
| 上午 10:12:06 | 20.19                                                                                                    |
| 上午 10:12:08 | 20.19                                                                                                    |
| 上午 10:12:10 | 20.19                                                                                                    |
| 上午 10:12:12 | 20.19                                                                                                    |
| 上午 10:12:13 | 20.19                                                                                                    |
| 上午 10:12:15 | 20.19                                                                                                    |
| 上午 10:12:17 | 20.19                                                                                                    |
| 上午 10:12:19 | 20.19                                                                                                    |
| 上午 10:12:21 | 20.19                                                                                                    |
| 上午 10:12:22 | 20.19                                                                                                    |
| 上午 10:12:24 | 20.19                                                                                                    |
|             | Time         上午 10:11:43         上午 10:11:47         上午 10:11:47         上午 10:11:50         上午 10:11:50         上午 10:11:54         上午 10:11:54         上午 10:11:54         上午 10:11:54         上午 10:11:54         上午 10:11:50         上午 10:12:01         上午 10:12:03         上午 10:12:03         上午 10:12:04         上午 10:12:05         上午 10:12:06         上午 10:12:01         上午 10:12:02         上午 10:12:12         上午 10:12:12         上午 10:12:13         上午 10:12:14         上午 10:12:15         上午 10:12:14         上午 10:12:15         上午 10:12:12         上午 10:12:12         上午 10:12:22         上午 10:12:22         上午 10:12:24 |

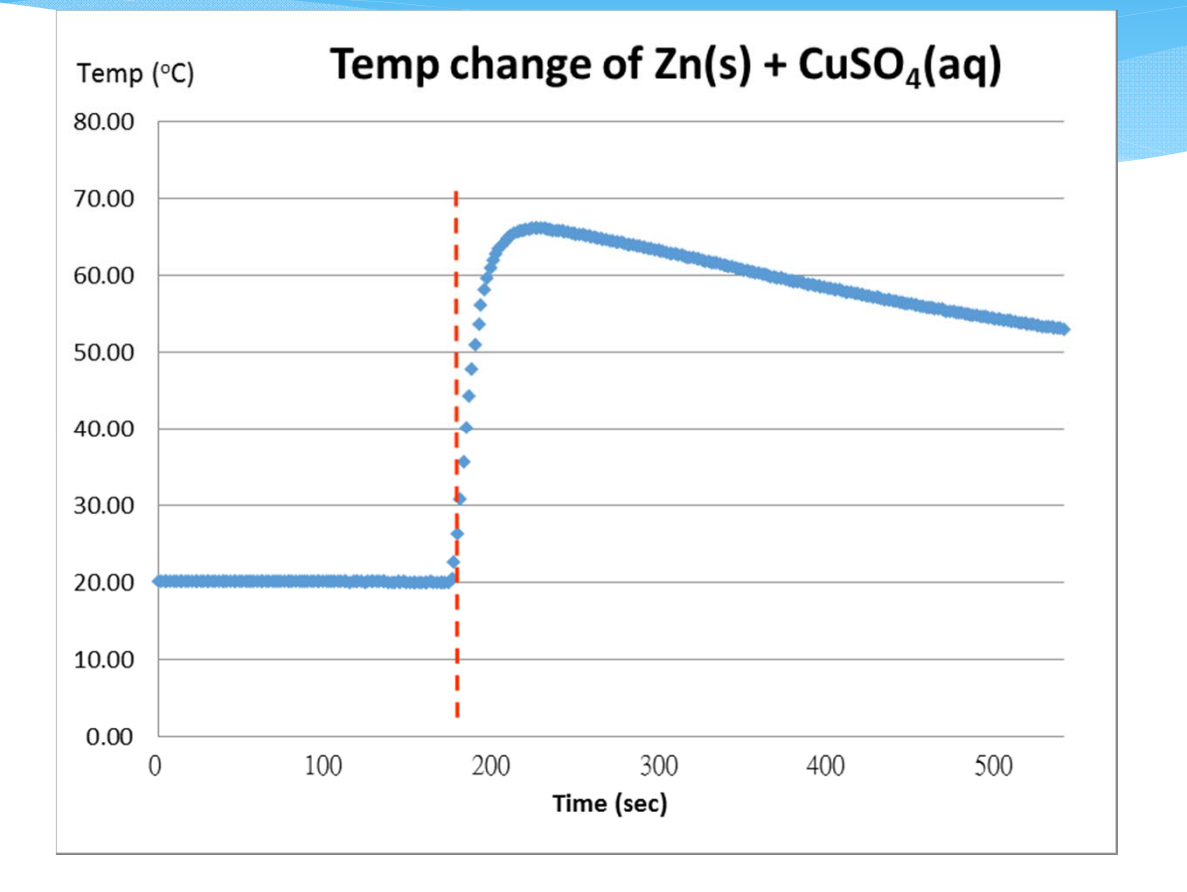

Total duration : 540 seconds 540 data

#### 8.Data analysis by using Microsoft Excel

|     | A           | B         | С              | D      | E           | F          | G                    |      | Н                      | Ι            | J                       | K   | L                               | М             |                                   |
|-----|-------------|-----------|----------------|--------|-------------|------------|----------------------|------|------------------------|--------------|-------------------------|-----|---------------------------------|---------------|-----------------------------------|
| 1   | Actual Time | Time diff | Duration (sec) | Temp   | InitialT    | DecreaseT  |                      |      |                        |              | _                       |     |                                 |               |                                   |
| 2   | 10:11:43    | 0:00:00   | 0              | 20.19  | 20.19       |            | Temp (°C)            | Temp | change of              | FZn(s)       | + CuSO <sub>4</sub> (a  | iq) | Temperature Data Collected by   | 7 Arduino UNC | 2                                 |
| 3   | 10:11:45    | 0:00:02   | 2              | 20.19  | 20.19       |            | 80.00                |      |                        |              |                         |     |                                 |               |                                   |
| 4   | 10:11:47    | 0:00:04   | 4              | 20.19  | 20.19       |            |                      | _    | T <sub>2</sub>         |              |                         |     |                                 |               |                                   |
| 5   | 10:11:48    | 0:00:05   | 5              | 20.19  | 20.19       |            | 70.00                |      | 2                      |              | v = -0.0469x + 77.1     | 71  | Date of Expt:                   | 13/2/2017     |                                   |
| 6   | 10:11:50    | 0:00:07   | 7              | 20.19  | 20.19       |            |                      |      |                        |              | R <sup>2</sup> = 0.9991 | .,1 | Sample Rate :                   | 1 second      |                                   |
| - 7 | 10:11:52    | 0:00:09   | 9              | 20.19  | 20.19       |            | 60.00                |      | 12                     |              |                         |     |                                 |               |                                   |
| 8   | 10:11:54    | 0:00:11   | 11             | 20.19  | 20.19       |            | E0.00                |      |                        |              |                         |     | Reaction Enthalpy               |               |                                   |
| 9   | 10:11:56    | 0:00:13   | 13             | 20.19  | 20.19       |            | 50.00                |      | Δ-                     | г – т        | _ т                     |     | Zn(s) + CuSO4(aq) → ZnSO4(      | aq) + Cu(s)   |                                   |
| 10  | 10:11:57    | 0:00:14   | 14             | 20.19  | 20.19       |            | 40.00                |      |                        | I — I        | 2 <b>1</b>              |     |                                 |               |                                   |
| 11  | 10:11:59    | 0:00:16   | 16             | 20.19  | 20.19       |            |                      |      | *                      |              |                         |     |                                 |               |                                   |
| 12  | 10:12:01    | 0:00:18   | 18             | 20.19  | 20.19       |            | 30.00                |      | <u>+</u>               |              |                         |     |                                 |               |                                   |
| 13  | 10:12:03    | 0:00:20   | 20             | 20.19  | 20.19       |            |                      |      | † I <sub>1</sub>       |              |                         |     |                                 |               |                                   |
| 14  | 10:12:05    | 0:00:22   | 22             | 20.19  | 20.19       |            | 20.00                |      |                        |              |                         |     |                                 |               |                                   |
| 15  | 10:12:06    | 0:00:23   | 23             | 20.19  | 20.19       |            |                      |      | i                      |              |                         |     |                                 |               |                                   |
| 16  | 10:12:08    | 0:00:25   | 25             | 20.19  | 20.19       |            | 10.00                |      | 1                      |              |                         |     |                                 |               |                                   |
| 17  | 10:12:10    | 0:00:27   | 27             | 20.19  | 20.19       |            | 0.00                 |      | i                      |              |                         |     |                                 |               |                                   |
| 18  | 10:12:12    | 0:00:29   | 29             | 20.19  | 20.19       |            | 0 1                  | 00   | 200                    | 300          | 400                     | 500 |                                 |               |                                   |
| 19  | 10:12:13    | 0:00:30   | 30             | 20.19  | 20.19       |            |                      |      | Time (se               | ec)          |                         |     |                                 |               |                                   |
| 20  | 10:12:15    | 0:00:32   | 32             | 20.19  | 20.19       |            |                      |      |                        |              |                         |     | ]                               |               |                                   |
| 21  | 10:12:17    | 0:00:34   | 34             | 20.19  | 20.19       |            |                      |      |                        |              |                         |     |                                 |               |                                   |
| 22  | 10:12:19    | 0:00:36   | 36             | 20.19  | 20.19       |            |                      |      |                        |              |                         |     |                                 |               |                                   |
| 23  | 10:12:21    | 0:00:38   | 38             | 20.19  | 20.19       |            |                      |      |                        |              |                         |     |                                 |               |                                   |
| 24  | 10:12:22    | 0:00:39   | 39             | 20.19  | 20.19       |            | Data Collection :    |      |                        |              |                         |     | Calculations :                  |               |                                   |
| 25  | 10:12:24    | 0:00:41   | 41             | 20.19  | 20.19       |            | Metal :              |      | <u>Zinc</u>            |              |                         |     |                                 |               |                                   |
| 26  | 10:12:26    | 0:00:43   | 43             | 20.19  | 20.19       |            | Solution :           |      | <u>Copper (II) sul</u> | <u>phate</u> |                         |     | mass of solution (m) =          | 50            | g                                 |
| 27  | 10:12:28    | 0:00:45   | 45             | 20.19  | 20.19       |            | Time for adding zinc | :    | 173                    | Sec          |                         |     | Sp Heat Cap of solution (c)=    | 4.18          | J g <sup>-1</sup> K <sup>-1</sup> |
| 28  | 10:12:29    | 0:00:46   | 46             | 20.19  | 20.19       |            | Maximum Temp         |      |                        |              |                         |     | Temp Diff $(\Delta T)$          | 48.87         | °C                                |
| 29  | 10:12:31    | 0:00:48   | 48             | 20.19  | 20.19       |            | у =                  |      | -0.0469                | x +          | 77.171                  |     | heat capacity of container (c') | 0             | J K <sup>-1</sup>                 |
| 30  | 10:12:33    | 0:00:50   | 50             | 20.19  | 20.19       |            | T2 =                 |      | 69.06                  |              |                         |     |                                 |               |                                   |
| 31  | 10:12:35    | 0:00:52   | 52             | 20.19  | 20.19       |            |                      |      |                        |              |                         |     | Number of mole                  |               |                                   |
| 32  | 10:12:37    | 0:00:54   | 54             | 20.19  | 20.19       |            | Initial Temp         |      |                        |              |                         |     | zinc                            | 0.0616        | mol                               |
| 33  | 10:12:38    | 0:00:55   | 55             | 20.19  | 20.19       |            | T1=                  |      | 20.19                  |              |                         |     | Copper (II) sulphate            | 0.0500        | mol                               |
| 34  | 10:12:40    | 0:00:57   | 57             | 20.19  | 20.19       |            |                      |      |                        |              |                         |     | Limiting number of mole         | 0.0500        | mol                               |
|     | 🕨 🕨 🛛 San   | nple Data | 📙 Sample Da    | ta Ana | alysis / Pi | rocedure / | Data Analysis 🦯 😓    |      |                        |              |                         |     |                                 |               |                                   |

## Scientific Inquiry opportunity

To investigate the enthalpy change of neutralization